## Interactive BIOS simulator

# HP ZBook 17 G5

## Welcome to the interactive BIOS simulator for the HP ZBook 17 G5

### Here's how to use it...

**<u>BIOS Utility Menus:</u>** (Click the link to navigate to the individual menus) On this page you will find thumbnail images of each of the product's BIOS utility menus. To view a specific menu in greater detail, simply click that thumbnail. Just as in the live BIOS, on each menu, you can select the tab of each of the other utility menus to navigate directly to that menu.

### Menu options:

While the menu options cannot be toggled, many of them offer item specific information about that option. To view this information, use the cursor to rollover the option and the information will present in a pane on the right of the BIOS screen.

### That's it!

On every page there is a link that brings you back to either this Welcome page or the BIOS Utility Menus page enabling you to navigate to whatever BIOS option you wish to review.

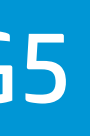

# **BIOS Utility Menus**

Main

Security

Advanced

**UEFI** Drivers

Supress Post Errors

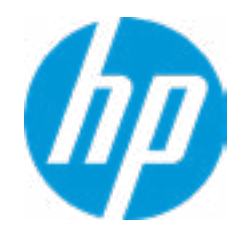

| Item Specific Help |
|--------------------|
|                    |
|                    |
|                    |
|                    |
|                    |
|                    |
|                    |
|                    |
|                    |
|                    |
|                    |
|                    |
|                    |
|                    |
|                    |
|                    |
|                    |
|                    |
|                    |
|                    |

#### **BASIC SYSTEM INFORMATION**

Product Name Processor 1 Memory Size System BIOS HP ZBook 17 G5 Intel(R) Core(TM) i7-8850H CPU @ 2.60GHz 16384 MB Q70 Ver. 80.35.01 03/01/2018

SERVICE -----

Born On Date Serial Number SKU Number Universally Unique Identifier (UUID)

Asset Tracking Number

00/00/0000 5CD8099LWG XW35KU1#ABA 36CBA202-D4DE-B9C8-3B39-CC92324DA986

5CD8099LWG

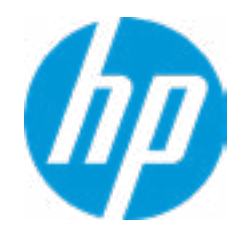

| Item Specific Help |
|--------------------|
|                    |
|                    |
|                    |
|                    |
|                    |
|                    |
|                    |
|                    |
|                    |
|                    |
|                    |
|                    |
|                    |
|                    |
|                    |
|                    |
|                    |
|                    |
|                    |
|                    |
|                    |

Product Name Memory Size HP ZBook 17 G5 16384 MB

PROCESSOR 1 -----

ProcessorType Cache Size (L1/L2/L3) Processor Speed MicroCode Revision Processor Stepping Memory Speed Top-Slot 1(left) Top-Slot 2(right) Bottom-Slot 1(left) Intel(R) Core(TM) i7-8850H CPU @ 2.60GHz 384 KB / 1536KB / 9 MB 2500 MHz 84 A 2667 MHz 8 GB Hynix/Hyundai 8 GB Hynix/Hyundai Empty Empty

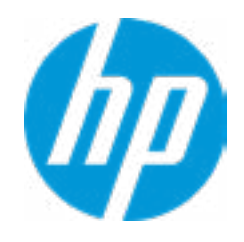

| Item Specific Help |
|--------------------|
|                    |
|                    |
|                    |
|                    |
|                    |
|                    |
|                    |
|                    |
|                    |
|                    |
|                    |
|                    |
|                    |
|                    |
|                    |
|                    |
|                    |
|                    |
|                    |
|                    |
|                    |

### FIRMWARE -----

| System BIOS                                | Q7  |
|--------------------------------------------|-----|
| ME Firmware Version                        | 12  |
| ME Firmware Mode                           | En  |
| Video BIOS Version                         | nV  |
| Reference Code Revision                    | 7.0 |
| Embedded Controller Firmware Version       | 15  |
| USB Type-C Controller(s) Firmware Version: |     |

Q70 Ver. 80.35.01 03/01/2018 12.0.0.1052 Enabled nVidia 86.07.4A.00.3A 7.0.1C.58 15.1A.15

CCG5:6.12.0

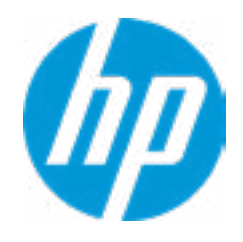

| Item Specific Help |
|--------------------|
|                    |
|                    |
|                    |
|                    |
|                    |
|                    |
|                    |
|                    |
|                    |
|                    |
|                    |
|                    |
|                    |
|                    |
|                    |
|                    |
|                    |
|                    |
|                    |
|                    |
|                    |

SERVICE ------

Born On Date Serial Number SKU Number Universally Unique Identifier (UUID) CC92324DA986 Asset Tracking Number Feature Byte BapaqauawbVbhcAd6dUdpdqfXguhKhWhZ jhk8.Mq Build ID Product Family x360 System Board ID System Board CT Number Primary Battery Serial Number 00/00/0000 5CD8099LWG XW3SKU1#ABA 36CBA202-D4DE-B9C8-3B39-

0009280052 3X476J6S6B7B7H7M7R7W7ma-

19WWEMAT6av#SABA#DABA 103C\_5336AN HP EliteBook

861F C8D9D2FF98C0XX 00056 2019/06/27

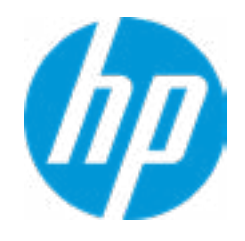

| Item Specific Help |
|--------------------|
|                    |
|                    |
|                    |
|                    |
|                    |
|                    |
|                    |
|                    |
|                    |
|                    |
|                    |
|                    |
|                    |
|                    |
|                    |
|                    |
|                    |
|                    |
|                    |
|                    |
|                    |
|                    |
|                    |

Universally Unique Identifier (UUID)

Asset Tracking Number Feature Byte

**Build ID** 

Build ID **Product Family** System Board ID System Board CT Number Primary Battery Serial Number

COMMUNICATION -----Integrated MAC Address 1

36CBA202-D4DE-B9C8-3B39-CC92324DA986 5CD8099LWG 3X475j6JS6b7B7M7R7U 7W7m7saB 19WWEMAT6av#SABA#DABA apaqauawb8bhcAdUdpdqgdhK.Ag 18WWAVAT6av#SABA#DABA 103C\_5336AN HP ZBook 17 842D PXW3CAF8JAH02M 00341 2018/02/13

10-E7-C6-D9-9D-AE

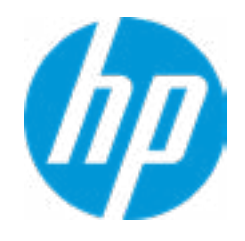

| Item Specific Help |
|--------------------|
|                    |
|                    |
|                    |
|                    |
|                    |
|                    |
|                    |
|                    |
|                    |
|                    |
|                    |
|                    |
|                    |
|                    |
|                    |
|                    |
|                    |
|                    |
|                    |
|                    |
|                    |
|                    |
|                    |

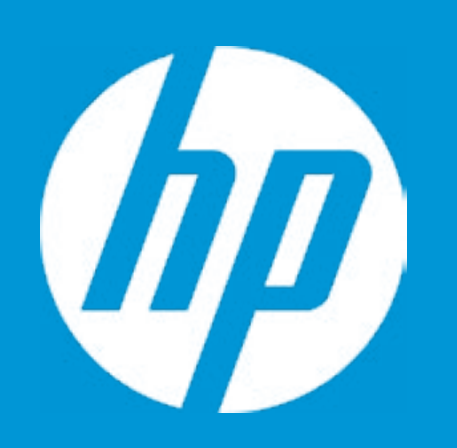

# HP PC Hardware Diagnostics UEFI

Please select a Language.

| Ces  | stina  |
|------|--------|
| Da   | nsk    |
| Deu  | ıtsch  |
| Nede | rlands |
| Esp  | anol   |
| eest | i keel |
| Su   | omi    |
| Fran | ncais  |
| Hrv  | atski  |
| Ma   | gyar   |

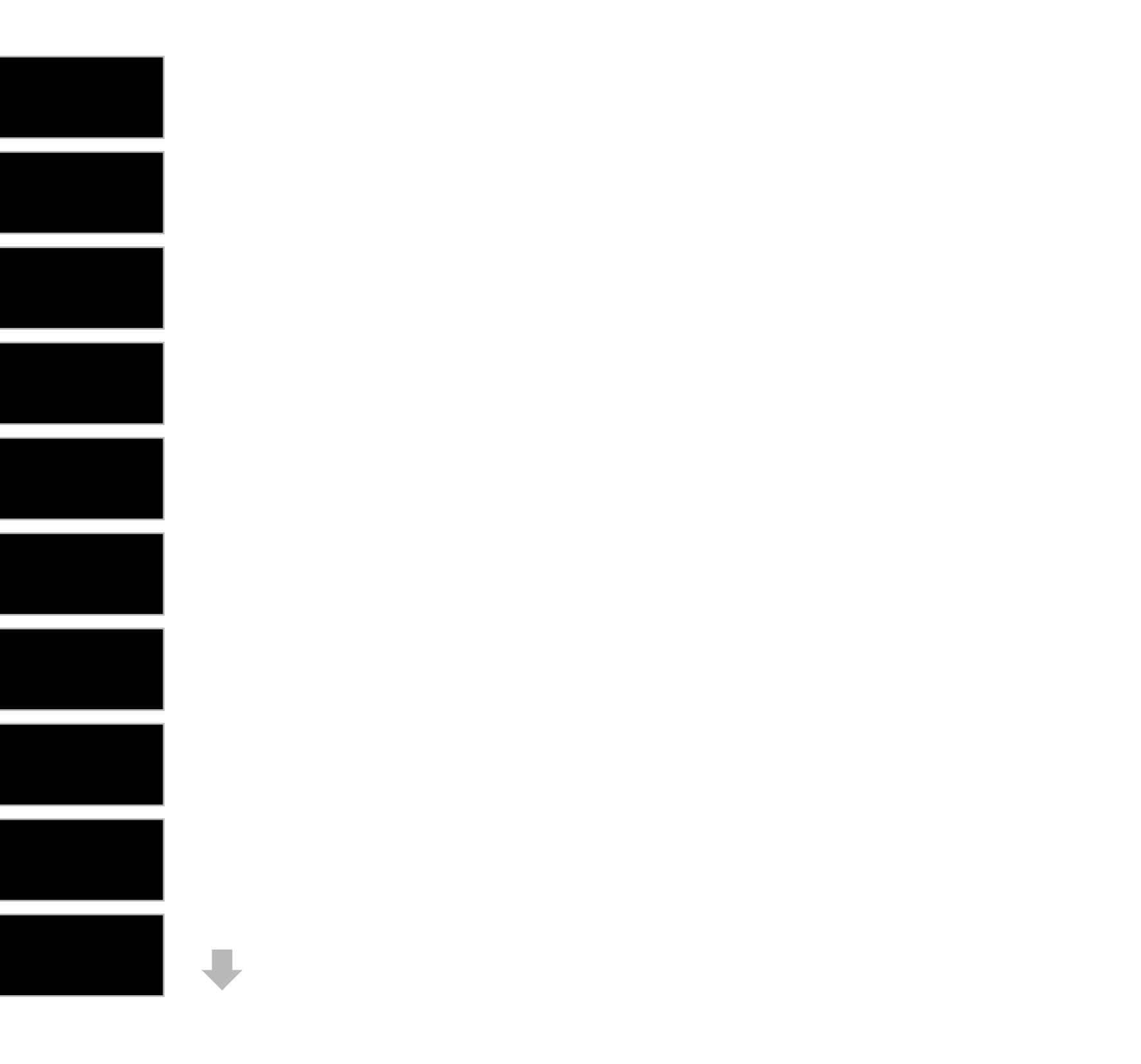

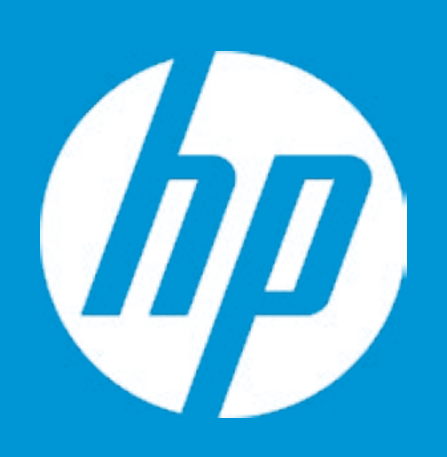

# HP PC Hardware Diagnostics UEFI

Version 6.6.1.0

For more information and updates, please visit www.hp.com/go/techcenter/PCDiags.

System Tests

**Component Test** 

Test Logs

Languages

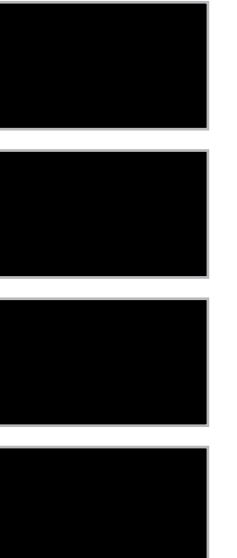

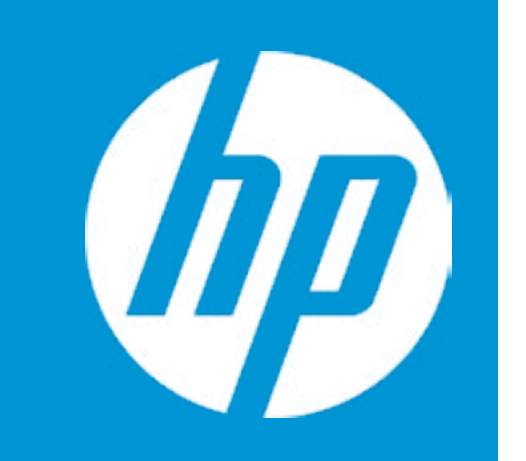

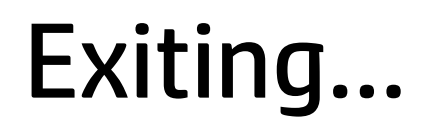

Are you Sure?

No

## Main

Update System BIOS

Current System BIOS Version: Current BIOS Release Date: Installation Date of Current BIOS: Most Recent Update Check: Q70 Ver. 80.35.01 03/01/2018 03/06/2018 Never Checked

1 Lock BIOS Version 2 BIOS Rollback Policy 3 Allow BIOS Updates Using a Network 4 5 6

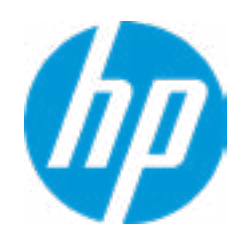

#### **HP** Computer Setup

### Item Specific Help

1. Check HP.com for BIOS Updates Checks for the latest BIOS release revision

on the network, and lets the user decide whether to download the BIOS image and update System.

#### 2. Lock BIOS Version

If not selected, then BIOS updates are allowed, if selected then updates to BIOS are not allowed.

- 3. *Click on the field to see the options.*
- **4. Allow BIOS Updates Using a Network** Enable/Disable automatic BIOS updates through the network in a scheduled basis.

#### 5. BIOS Update Preferences

Sets the configurations to perform BIOS updates through the network.

#### 6. Network Configuration Settings

Configure network settings to be used for download and upload.

# **Test Network Connection Failed**

An error has occurred with your network connection. Please see the error message below.

IPv4 Configuration: Automatic IPv4 Address: IPv4 Subnet Mask: IPv4 Gateway: DNS Configuration: Automatic Primary DNS: Secondary DNS: MAC Address:

Current Proxy: Current Customer Source URL: HP.com

Error: Could not detect network link or network cable is unplugged.

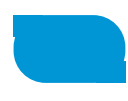

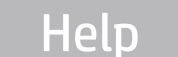

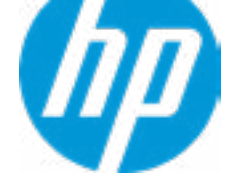

# System BIOS Update

The system could not find one of the BIOS Update binary files. Please make sure the correct BIN file is located on the system hard drive or on removeble USB Key under the "HP\BIOS\New" folder or under the "EFI\HP\BIOS\New" folder. It must also be placed under the "HP\BIOS\Previous" folder or under the "EFI\HP\BIOS\Previous" folder.

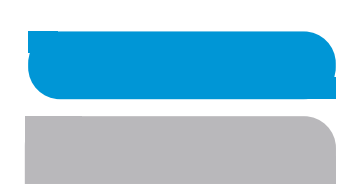

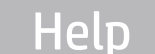

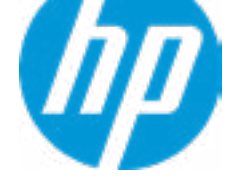

# Main

### Network Configuration Settings

2

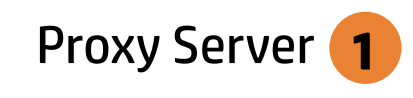

Edit Proxy Server

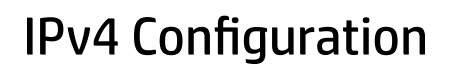

- IPv4 Address
- IPv4 Subnet Mask
- ➡ IPv4 Gateway

### **DNS Configuration**

DNS Addresses

Data transfer timeout Force HTTP no-cache **6** 

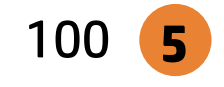

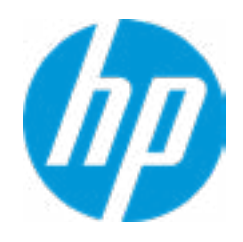

#### **HP** Computer Setup

### Item Specific Help

#### 1. Proxy Server

Enable/Disable the use of a proxy server.

#### 2. Edit Proxy Server

Specify the Proxy Server Address and the Port Number through the common-use <server>:<port> notation.

#### **3. Test Network Connection**

Check the network connection using current BIOS update configuration. *Click on the field to see the options.* 

#### 4. IPv4 Configuration

Setup for static IPv4 address. *Click on the field to see the options.* 

#### **5. DNS Configuration**

Configure a list of DNS addresses.

### 6. Force HTTP no-cache

Disable HTTP caching.

Help

3

4

# Network BIOS Update

MS Windows Bitlocker Drive Encryption (BDE) may be enabled on your system. HP requires that BDE be suspended temporarily before the BIOS is flashed and that you obtain your BDE recovery password or recovery PIN before suspending BDE. After the BIOS is updated, BDE can be resumed.

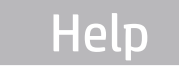

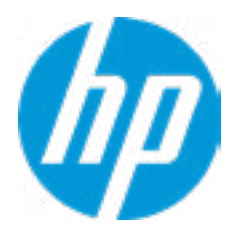

# Network BIOS Update

Could not detect network link or network cable is unplugged

30

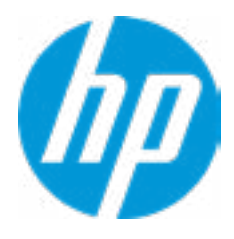

# **Minimum BIOS Version**

Current Minimum BIOS Version 00.00.00

**Minimum BIOS Version** 

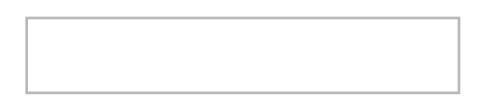

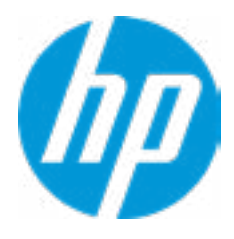

**BIOS Update Preferences** 

Check for Update on Next Reboot 1

**BIOS Source** 

Automatic BIOS Update Setting

**BIOS Update Frequency** 

2

3

4

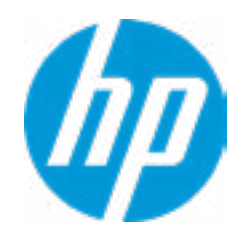

### **HP** Computer Setup

### Item Specific Help

1. Check for Update on Next Reboot Enable/Disable an automatic BIOS check on next reboot.

#### 2. BIOS Source

Choose one of the available options. Click on the field to see the options.

#### 3. Automatic BIOS Update Setting

Choose one of the available options. Click on the field to see the options.

#### 4. BIOS Update Frequency

Choose one of the available options.

There is no custome URL Configured

BIOS Update source can be changed to a CUSTOM URL instead of HP.com. This is only recommended for systems in a managed IT environment

Examples: http://www.host.com/path ftp://ftp.host.com/path ftp://user:password@ftp.host.com/path http://192.168.0.1/path

Press ESC to CANCEL Type the CUSTOM URL for BIOS update checks via network and Press ENTER to SAVE

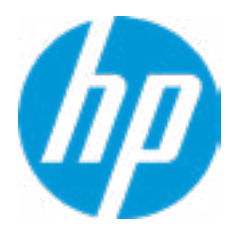

## Main

Change Date And Time

Set Date (MM/DD/YYYY) Set Time (HH:MM):

06/04/2018 29:53

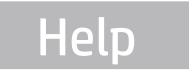

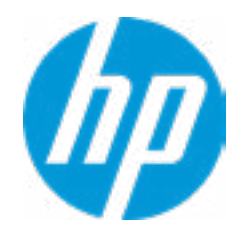

| Item Specific Help |   |
|--------------------|---|
|                    |   |
|                    |   |
|                    |   |
|                    |   |
|                    |   |
|                    |   |
|                    |   |
|                    |   |
|                    |   |
|                    |   |
|                    |   |
|                    |   |
|                    |   |
|                    |   |
|                    |   |
|                    |   |
|                    |   |
|                    |   |
|                    |   |
|                    | L |

# Main

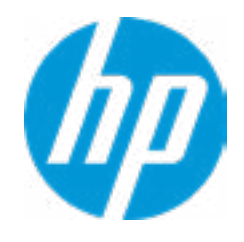

## HP Computer Setup

| Item Specific Help |  |
|--------------------|--|
|                    |  |
|                    |  |
|                    |  |
|                    |  |
|                    |  |
|                    |  |
|                    |  |
|                    |  |
|                    |  |
|                    |  |
|                    |  |
|                    |  |
|                    |  |
|                    |  |
|                    |  |
|                    |  |
|                    |  |

Feature Byte

Current Setting: 3X475j6JS6b7B7M7R7U7W7m7saBapaqauawb8bhcAdUdpdqgdhK.Ag

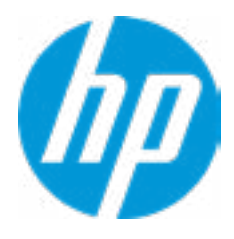

### Build ID

## Current Setting: 18WWAVAT6av#SABA#DABA

Press the space key followed by the enter key to clear current setting

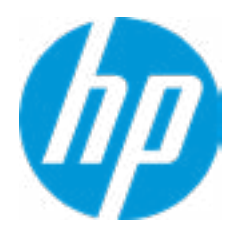

### Serial Number

## Current Setting: 5CD8099LWG

Press the space key followed by the enter key to clear current setting

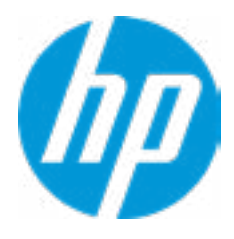

### SKU Number

## Current Setting: XW3SKU1#ABA

Press the space key followed by the enter key to clear current setting

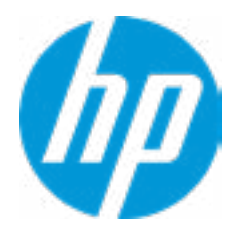

## **Product Family**

## Current Setting: 103C\_5336AN HP ZBook 17

Press the space key followed by the enter key to clear current setting

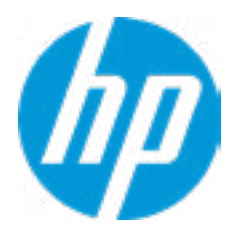

## System Board CT Number

## Current Setting: PXW3AF8JAH02M

Press the space key followed by the enter key to clear current setting

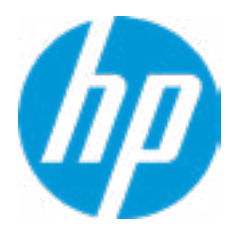

### Product Name

## Current Setting: HP ZBook 17 G5

Press the space key followed by the enter key to clear current setting

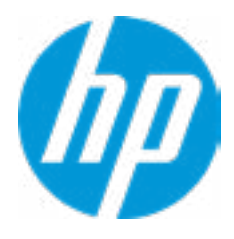

# Main

System IDs

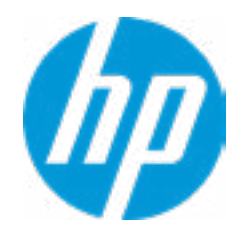

## HP Computer Setup

| Item Specific Help |
|--------------------|
|                    |
|                    |
|                    |
|                    |
|                    |
|                    |
|                    |
|                    |
|                    |
|                    |
|                    |
|                    |
|                    |
|                    |
|                    |
|                    |
|                    |
|                    |

## Asset Tracking Number

## Current Setting: 5CD8099LWG

Press the space key followed by the enter key to clear current setting

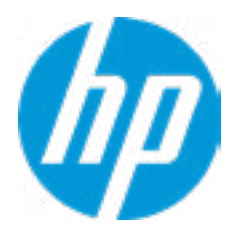

## Ownership Tag

## Current Setting:

Press the space key followed by the enter key to clear current setting

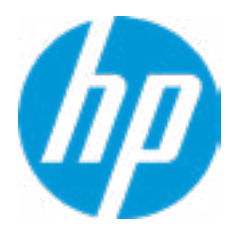

**Replicated Setup** 

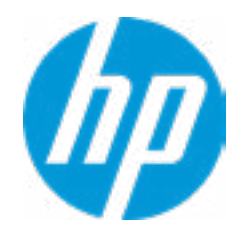

## HP Computer Setup

| Item Specific Help |
|--------------------|
|                    |
|                    |
|                    |
|                    |
|                    |
|                    |
|                    |
|                    |
|                    |
|                    |
|                    |
|                    |
|                    |
|                    |
|                    |
|                    |

# **Replicated Setup**

The file cannot be accessed. Please insert a USB storage device and try again

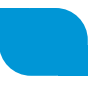

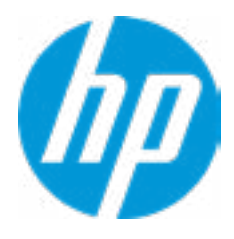

# **Replicated Setup**

The file cannot be accessed. Please insert a USB storage device and try again

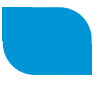

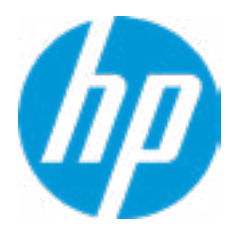

Are you sure you want to save your current settings as custom defaults

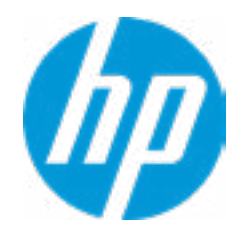

## HP Computer Setup

| Item Specific Help |
|--------------------|
|                    |
|                    |
|                    |
|                    |
|                    |
|                    |
|                    |
|                    |
|                    |
|                    |
|                    |
|                    |
|                    |
|                    |
|                    |
|                    |
|                    |
Administrator Tools

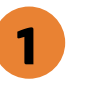

Finger print Reset on Reboot

Security Configuration

Physical Presence Interface **2** Trusted Execution Technology (TXT) Intel Software Guard Extension (SGX)

Utilities

Absolute<sup>®</sup> Persistence Module Current State **Activation Status : Inactive** Absolute<sup>®</sup> Persistence Module Permanent Disable : No System Management Command

3

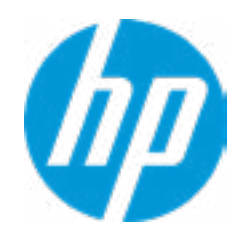

### **HP** Computer Setup

## Item Specific Help 1. Create BIOS Administrator Password The Administrator password controls access to the following features: • Setup Menu (F10) • 3rd Party Option ROM Management (F3) • Update System ROM • WMI Commands that change system settings • BIOS Configuration Utility (BCU) • Alternative Power-On Password 2. Physical Presence Interface When this feature is set to "Enable", then the user is notified on system power up when changes are made to system security policy, and the user must manually agree to those changes before the change is con-

#### 3. Intel Software Guard Extensions (SGX)

firmed.

Enable/Disable Software Guard Extensions (SGX).

## **BIOS Administrator Password**

**Enter BIOS Administrator Password** 

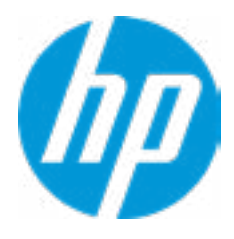

Enter POST Power-On Password

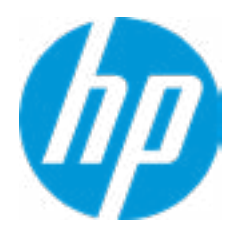

Help

### **Password Policies**

At least one symbol is required in Administrator and User password At least one number is required in Administrator and User password At least one upper case character is required in Administrator and User password At least one lower case character is required in Administrator and User password Are spaces allowed in Administrator and User password? Prompt Admin password on F9 (Boot Menu) Prompt Admin password on F11 (System Recovery) Prompt Admin password on F12 (Netword Boot) Prompt Admin password on Capsule Update

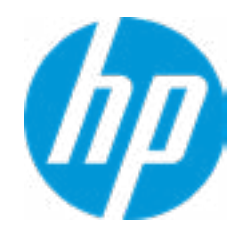

### **HP** Computer Setup

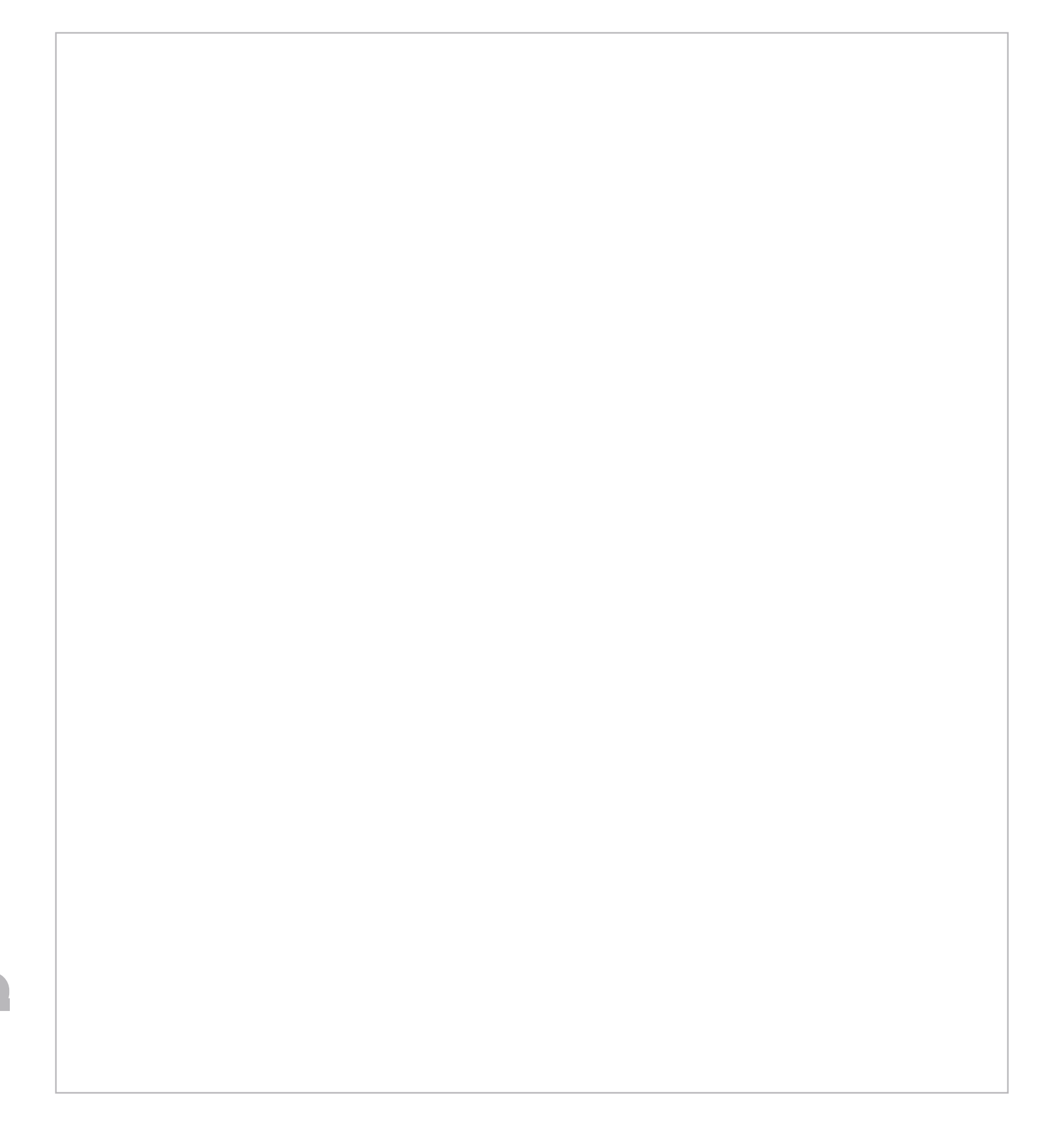

## **TPM Embedded Security**

**TPM Specification Version** 

**TPM Device** 

TPM State **2** 

Clear TPM

**TPM Activation Policy** 

1

2.0

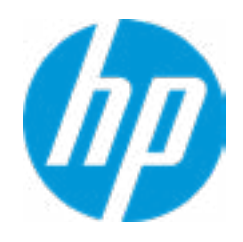

## **HP** Computer Setup

## Item Specific Help

#### 1. TPM Device

Exposes the integrated Trusted Platform Module (TPM) for use. *Click on the field to see the options.* 

#### **TPM State**

Enables the integrated Trusted Platform Module (TPM).

**BIOS Sure Start** 

Verify Boot Block on every boot

**BIOS Data Recovery Policy** 

Dynamic Runtime Scanning of Boot Block

Sure Start BIOS Settings Protection 1

Sure Start Secure Boot Keys Protection

Enhanced HP Firmware Runtime Intrusion Prevention and Detection **2** 

Sure Start Security Even Policy

Sure Start Security Event Boot Notification

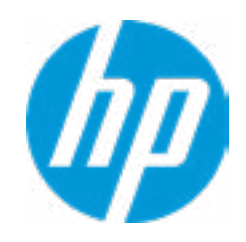

#### **1. Sure Start BIOS Settings Protection**

When enabled, HP Sure Start will lock all critical BIOS settings and provide enhanced protection for these settings via the HP Sure Start non-volatile (flash) memory.

- The BIOS administrator credentials must be set to enable this setting

- See HP Sure Start documentation for details on which BIOS settings are protected.

#### 2. Enhanced HP Firmware Runtime Intrusion Prevention and Detection

 Enables monitoring of HP system firmware executing out of main memory while the user Operating System is running.

- Any anomalies detected in HP System firmware that is active while the user operating system is running will result in a Sure Start Security Event being generated. *Click on the field to see the options.* 

#### 3. Sure Start Security Event Policy

This setting controls HP Sure Start behavior upon identifying a critical security event (any modification to HP firmware) during OS runtime.

- Log event only - HP Sure Start will log all critical security events m the HP Sure Start Audit log within the HP Sure Start non-volatile (flash) memory

Log Event and notify user: In addition to logging all critical security events. HP Sure Start will notify the user within thr operating system that a critical event has occurred
Log Event and power off system: In addition to logging all critical events. HP Sure Start will power off the system upon detecting a HP Sure Start Security Event. Due to the potential for data loss, use of this setting is only recommended in situations where security integrity of the system is a higher priority than the risk of potential data loss.

## WARNING

Warning! Manual recovery is intended only for situations where forensic analysis is desired before HP SureStart recovery. When this policy is configured to manual, HP SureStart will not correct any issues that are found until the Manual recovery key sequence is input by the local user. This can result in a system that is unable to boot until after inputting the manual recovery key sequence.

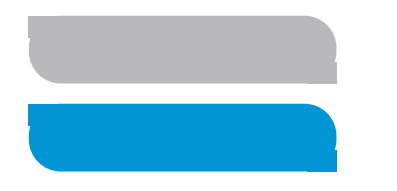

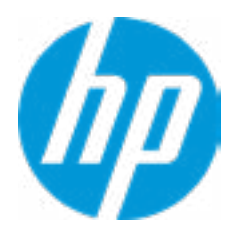

Secure Platform Management (SPM)

HP Sure Run Current State: Inactive

SMP Current State: Not Provisioned

Help

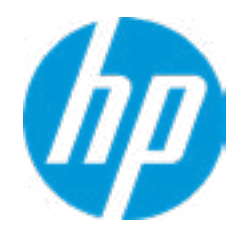

## **HP** Computer Setup

| Item Specific Help |
|--------------------|
|                    |
|                    |
|                    |
|                    |
|                    |
|                    |
|                    |
|                    |
|                    |
|                    |
|                    |
|                    |
|                    |
|                    |
|                    |
|                    |
|                    |
|                    |
|                    |
|                    |

**TPM Embedded Security** 

| TPM Specific Version  | 2.0 |   |
|-----------------------|-----|---|
| TPM Device            |     | 1 |
| TPM Embedded Security |     |   |
| Clear TPM             |     |   |
| TPM Embedded Security |     |   |

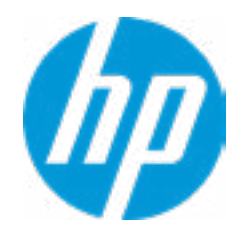

## HP Computer Setup

| Item Specific Help |  |
|--------------------|--|
|                    |  |
|                    |  |
|                    |  |
|                    |  |
|                    |  |
|                    |  |
|                    |  |
|                    |  |
|                    |  |
|                    |  |
|                    |  |
|                    |  |
|                    |  |
|                    |  |
|                    |  |
|                    |  |
|                    |  |

Help

## Hard Drive Utilities

Save/Restore MBR of the system hard drive is only available with drives that have a Master Boot Record.

Save/Restore GPT of System Hard Drive 1

Boot Sector (MBR/GPT) Recovery Policy

Allow OPAL Hard Drive SID Authentication

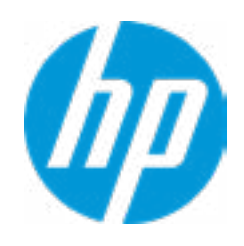

### **HP** Computer Setup

## Item Specific Help

1. Save/Restore GPT of System Hard Drive Enabling this feature will save the GUID Partition table (GPT) of the system Hard Drive. If the GPT is subsequently changed the user will he prompted to choose whether to restore GPT. 1

Select a Drive

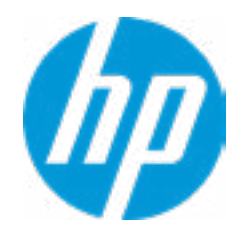

## HP Computer Setup

| Item Specific Help |
|--------------------|
|                    |
|                    |
|                    |
|                    |
|                    |
|                    |
|                    |
|                    |
|                    |
|                    |
|                    |
|                    |
|                    |
|                    |
|                    |
|                    |
|                    |
|                    |
|                    |
|                    |

DriveLock Security Options

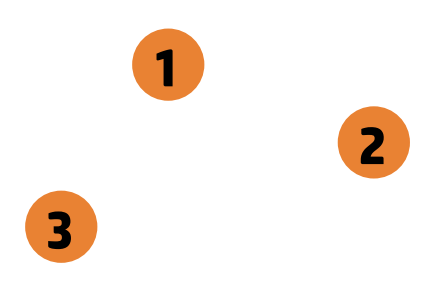

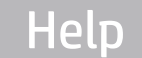

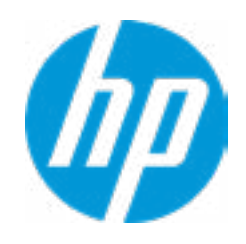

## Item Specific Help

### 1. Automatic DriveLock

In Automatic DriveLock, your BIOS Administrator password is the DriveLock Master password, and the BIOS generates the Drive-Lock User Password. If you enable Automatic DriveLock on a drive, you will need to use your BIOS Administrator password to unlock the drive if it is placed in another system.

#### 2. Set DriveLock Master Password

Sets the drive's Master password, but it does not enable DriveLock.

#### 3. Enable DriveLock

Sets the drive's User password and enabls DriveLock.

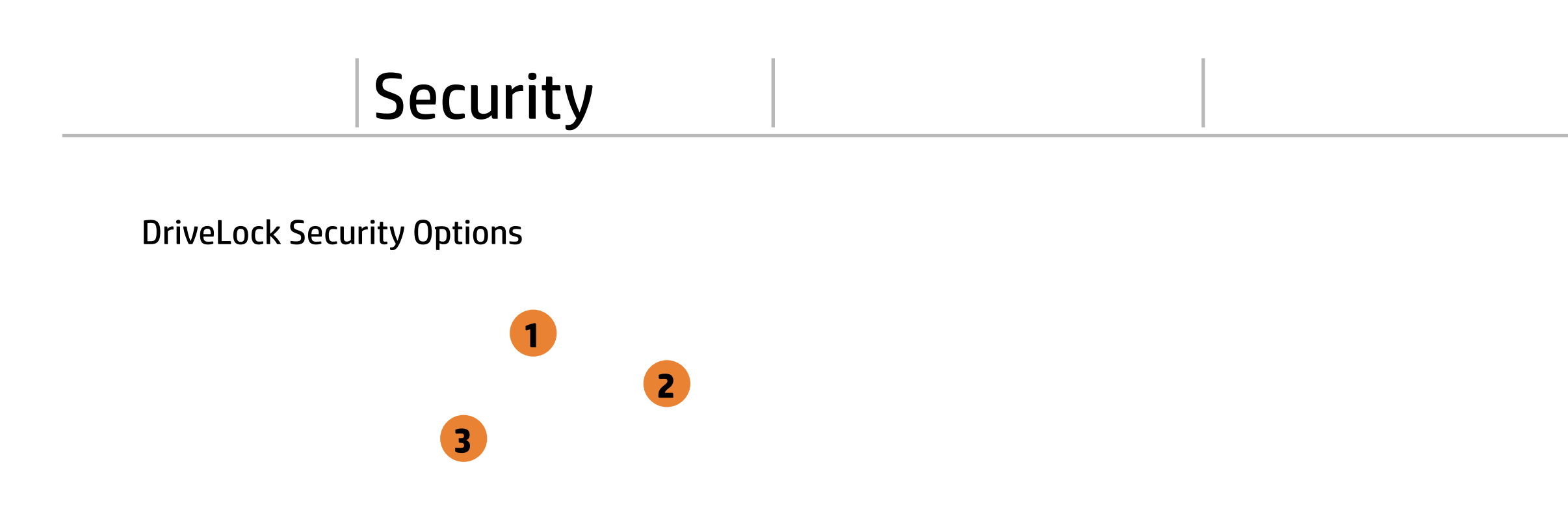

The DriveLock Master and User passwords cannot be changed if you enable Automatic DriveLock or it was already enabled

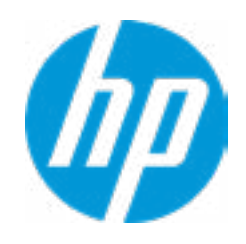

## Item Specific Help

### 1. Automatic DriveLock

In Automatic DriveLock, your BIOS Administrator password is the DriveLock Master password, and the BIOS generates the Drive-Lock User Password. If you enable Automatic DriveLock on a drive, you will need to use your BIOS Administrator password to unlock the drive if it is placed in another system.

#### 2. Set DriveLock Master Password

Sets the drive's Master password, but it does not enable DriveLock.

#### 3. Enable DriveLock

Sets the drive's User password and enabls DriveLock.

## Set DriveLock Password

Please exercise caution when using DriveLock. Losing the passwords will render a drive premanently unusable.

Please be aware these settings take place immediately: save not necessary.

Enter DriveLock Master Password.

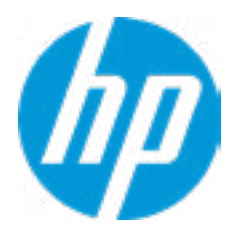

## Set DriveLock User Password

Please exercise caution when using DriveLock. Losing the passwords will render a drive premanently unusable.

Please be aware these settings take place immediately: save not necessary.

Enter DriveLock User Password.

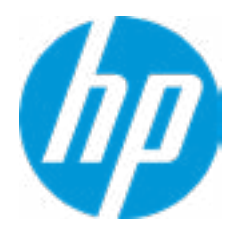

## **Restore Security Settings to Factory Defaults**

Are you sure you want to restore security settings to default?

Help

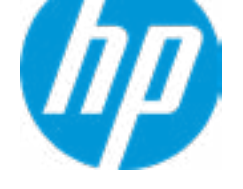

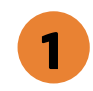

Electronic Labels

Remote HP PC Hardware Diagnostics

2

3

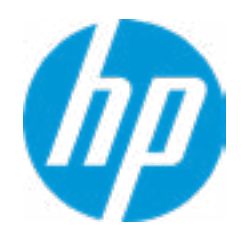

### **HP** Computer Setup

## Item Specific Help

#### 1. Port Options

Enable/Disable Port Settings.

### 2. Settings

Set the configuration for Remote HP PC Hardware Diagnostics, including the URLs used for download and upload, the scheduled execution frequency, etc.

### 3. Execute Remote HP PC Harware Diagnostics

Immediate execution of Remote HP PC Hardware Diagnostics based on the configurations in Settings options. Note that any unsaved BIOS settings are lost.

Display Language

Select Language

Select Keyboard Layout

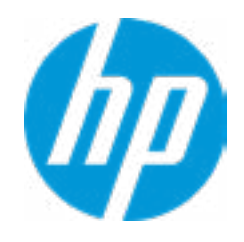

## **HP** Computer Setup

| Item Specific Help |  |
|--------------------|--|
|                    |  |
|                    |  |
|                    |  |
|                    |  |
|                    |  |
|                    |  |
|                    |  |
|                    |  |
|                    |  |
|                    |  |
|                    |  |
|                    |  |
|                    |  |
|                    |  |
|                    |  |
|                    |  |
|                    |  |
|                    |  |
|                    |  |
|                    |  |

## Scheduled Power-Onh

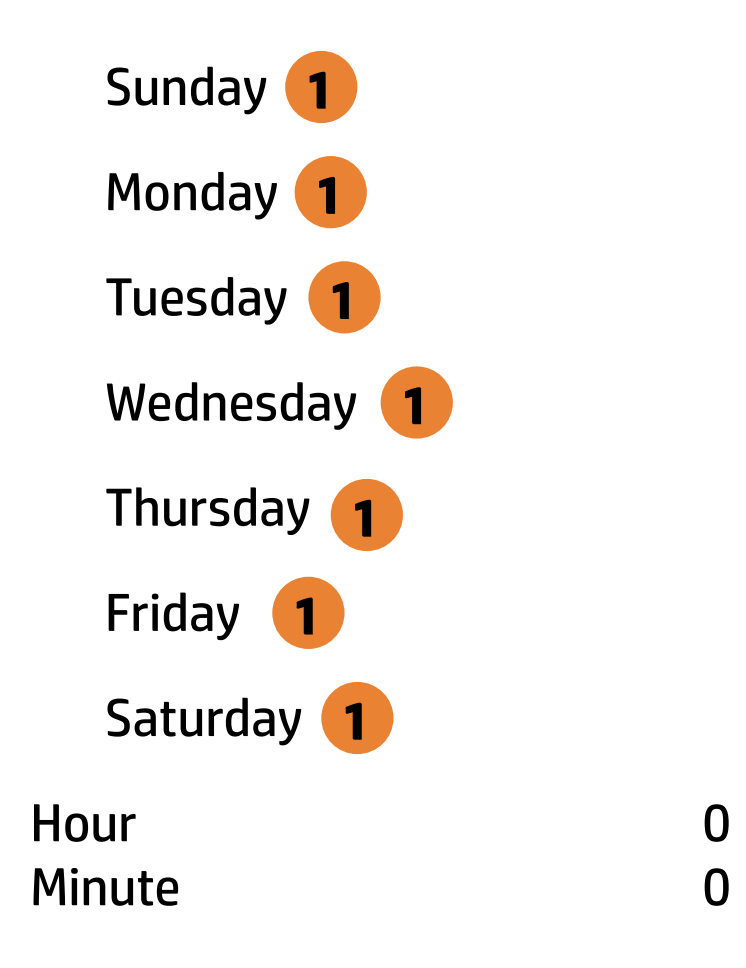

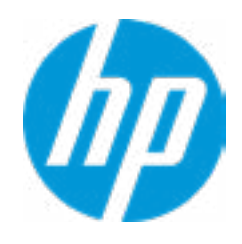

## **HP** Computer Setup

## Item Specific Help

### 1. Sunday

Enable the days of the week to turn the system on. This feature wakes the system up from a powered off state.

**Boot Options** Startup Delay (sec.) Fast Boot **CD-ROM Boot** USB Storage Boot Network (PXE) Boot Power On When AC Detected Power On When Lid is Opened Prompt on Battery Errors Prompt on Memory Size Change Prompt on Fixed Storage Change Audio Alerts During Boot NumLock on at boot **UEFI Boot Order** M.2 SSD 1: SAMSUNG MZVLB1T0HALR-000H1-S3WSNE0K100595 USB: SATA1: ST2000LM007-1R8174 Network Boot: IPV4 Network - Intel(R) Ethernet Connection (7) 1219-LM Network Boot: IPV6 Network - Intel(R) Ethernet Connection (7) 1219-LM ------Legacy Boot Order \_\_\_\_\_

#### USB

SATA1: ST2000LM007-1R9184 M.2 SSD: SAMSUNG MZVLB1T0HALR-000H1-S3WSNE0K100595

Help

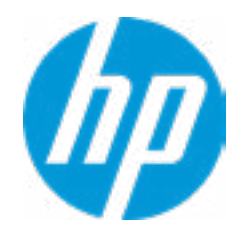

#### **HP** Computer Setup

| Item Specific Help |
|--------------------|
|                    |
|                    |
|                    |
|                    |
|                    |
|                    |
|                    |
|                    |
|                    |
|                    |
|                    |
|                    |
|                    |
|                    |
|                    |
|                    |
|                    |
|                    |
|                    |
|                    |
|                    |

### **HP Sure Recover**

HP Sure Recover **1** Recover from Network **2** Recover after Boot Failure **3** 

| Recover Agent         |                                 |
|-----------------------|---------------------------------|
| URL:                  | ftp://ftp.hp.com/pub/pcbios/CPR |
| Username:             |                                 |
| Provisioning Version: | 0                               |
|                       |                                 |
| Recovery Image        |                                 |
| URL:                  |                                 |
| Username:             |                                 |
| Provisioning Version: | 0                               |

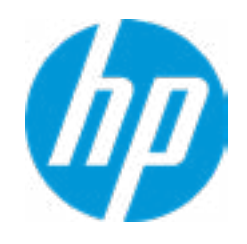

## Item Specific Help

#### **1. HP Sure Recover**

If this setting is enabled, the system firmware will honor local and remote requests to reinstall the OS. If it is disabled, all requests to reinstall the OS will be ignored.

### 2. Recover from Network

If this setting is enabled, the system firmware will obtain the recovery agent from the network. Otherwise, the system firmware will obtain the recovery agent from a local drive.

#### 3. Recover after Boot Failure

If this setting is enabled and no bootable UEFI OS is found, the system firmware will launch HP Sure Recover.

### **HP Sure Recover**

| HP Sure Recover 1<br>Recover from Network 2<br>Recover after Boot Failure 3<br>Prompt before Boot Failure Rec | overy 4                         |
|----------------------------------------------------------------------------------------------------|---------------------------------|
| Recover Agent                                                                                                 |                                 |
| URL:                                                                                                    | ftp://ftp.hp.com/pub/pcbios/CPR |
| Username:                                                                                                    |                                 |
| Provisioning Version:                                                                                         | 0                               |
| Recovery Image                                                                                                |                                 |
| URL:                                                                                                    |                                 |
| Username:                                                                                                    |                                 |
| Provisioning Version:                                                                                         | 0                               |

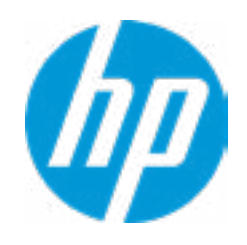

## Item Specific Help

#### **1. HP Sure Recover**

If this setting is enabled, the system firmware will honor local and remote requests to reinstall the OS. If it is disabled, all requests to reinstall the OS will be ignored.

### 2. Recover from Network

If this setting is enabled, the system firmware will obtain the recovery agent from the network. Otherwise, the system firmware will obtain the recovery agent from a local drive.

#### 3. Recover after Boot Failure

If this setting is enabled and no bootable UEFI OS is found, the system firmware will launch HP Sure Recover.

### 4. Prompt before Boot Failure Recovery

If this setting is enabled and no bootable UEFI OS is found, the user is notified and asked to choose whether to start or cancel HP Sure Recover.

## Secure Boot Configuration

Configure Legacy Support and Secure Boot

Secure Boot Key Management Import Custom Secure Boot keys Clear Secure Boot keys Reset Secure Boot keys to factory defaults Enable MS UEFI CA key

Access to the above settings requires Sure Start Secure Boot Keys Protection to be disabled Ready BIOS for Device Guard Use

Requires BIOS Administrator credentials to be configured and Secure Boot to be enabled.

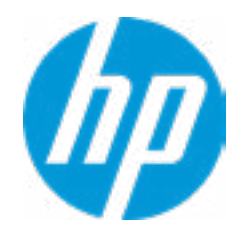

## **HP** Computer Setup

| Item Specific Help |  |
|--------------------|--|
|                    |  |
|                    |  |
|                    |  |
|                    |  |
|                    |  |
|                    |  |
|                    |  |
|                    |  |
|                    |  |
|                    |  |
|                    |  |
|                    |  |
|                    |  |
|                    |  |
|                    |  |
|                    |  |
|                    |  |
|                    |  |
|                    |  |
|                    |  |

## System Options

- **Configure Storage Controller for RAID**
- Configure Storage Controller for Intel Optane
- Turbo-Boost
- Hyperthreading 1

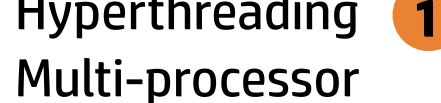

Hyperthreading and Multi-processor has been enabled and grayed out because Deep slepp is set to ON Virtualization Technology (VTx)

Virtualization Technology for Directed I/O (VTd)

POST Prompt for RAID Configuration

Fast Charge

USB Type-C Connector System Software Interface (UCSI)

Swap Fn and Ctrl (Keys)

Launch Hotkeys without Fn Keypress

Dynamic Platform and Thermal Framework (DPTF)

**Power Slider Plus** 

**HP** Application Driver

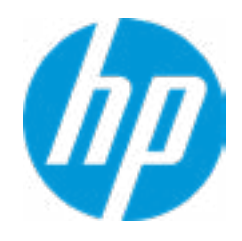

### **HP** Computer Setup

## Item Specific Help

#### 1. Hyperthreading

Permits the user to control the processor capability.

## **Optane Disable Warning**

WARNING: To avoid data loss or Windows OS corrution, do NOT disable this setting until Optain Memory is disabled in the Intel Rapid Storage Technology software:

- 1. In Windows start the Intel Rapid Storage Technology (RST) application.
- 2. Go to 'Intel Optane Memory' or 'Status' page.
- 3. Select 'dsiable' then reboot

Refer to 'System Acceleration with Intel Optane Memory' in th RST 'Help' page fir more information. See also www.intel.com Acrticle ID: 000023989, User and Installation Guide for Intel **Optane Memory** 

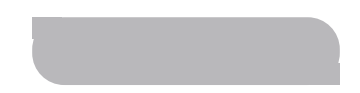

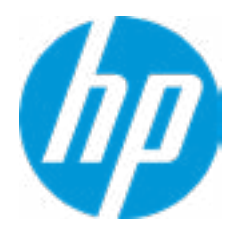

**Built-In Device Options** 

Embedded LAN Controller Wake On LAN Video memory size Graphics Audio Device Microphone **Internal Speakers** Headphone Output Lock Wireless Button WWAN Quick Connect Wireless Network Device (WLAN) Bluetooth Mobile Network Device (WWAN) and GPS Combo Device **HP LAN-Wireless Protection** LAN/WLAN Auto Switching LAN/WWAN Auto Switching Wake on WLAN Wake on LAN in Battery Mode Fan Always on while on AC Power **Boost Converter** Backlist keyboard timeout **Integrated Camera Fingerprint Device Touch Device** Disable battery on next shut down

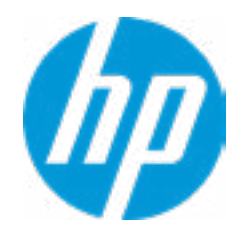

### **HP** Computer Setup

| Item Specific Help |
|--------------------|
|                    |
|                    |
|                    |
|                    |
|                    |
|                    |
|                    |
|                    |
|                    |
|                    |
|                    |
|                    |
|                    |
|                    |
|                    |
|                    |
|                    |
|                    |
|                    |
|                    |

## Port Options

**Restrict USB Devices** 

Media Card Reader Left USB Ports 🚹 Left USB Port 1 Left USB Port 2 2 Left USB Port 3 2 USB Legacy Port Charging **3 Disable Charging Port** in sleep/off if battery below (%): 10 Smart Card **Smart Card Power Savings** Thunderbolt Type-C Ports Thunderbolt Mode Requires BIOS PW to change Thunderbolt Security Level Thunderbolt Security Level Native PCIe Hot plug Thunderbolt S4 Boot is disabled due to Native PCIe Hot plug enabled M.2 SSD 1 4 M.2 SSD 2 4 M.2 SSD 3 4 SATA 1 5 SATA 2 5

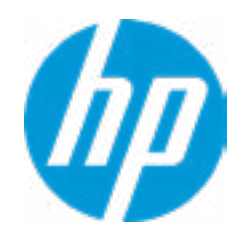

### **HP** Computer Setup

## Item Specific Help

#### 1. Left USB Ports

Hides the left USB ports from the OS

#### 2. Left USB Port 1

Enables individual legacy or Type-C USB port. On Desktop platforms, ports are typically numbered bottom to top, then left to right when in horizontal orientation. On Notebook platforms, Ports are typically numbered front to rear.

#### 3. USB Legacy Port Charging

Enable USB Charging port for charging capability when system Hibernate/Shutdown.

#### 4. M.2.SSD

Hides the SATA port from the OS

#### 5. SATA

Hides the SATA port from the OS

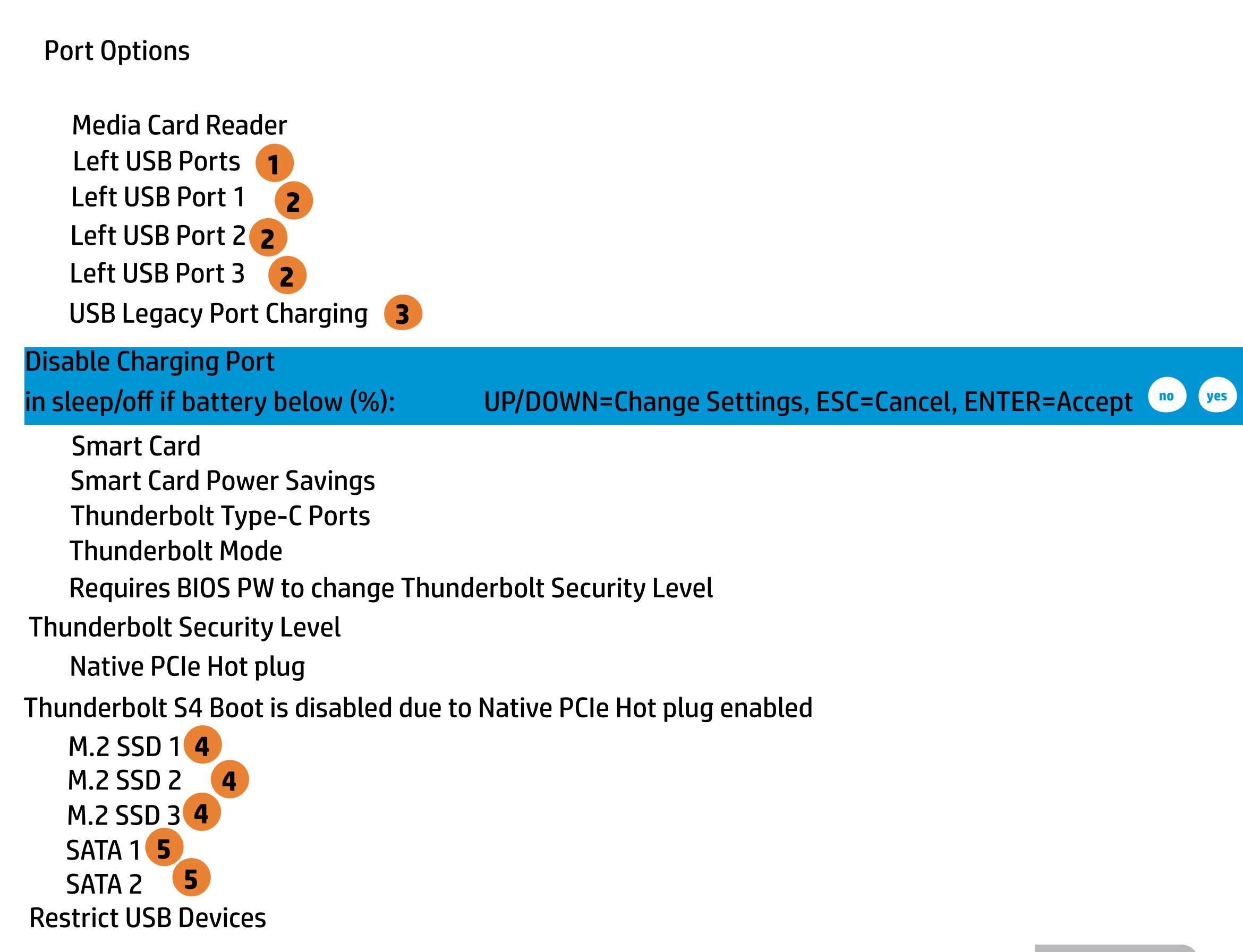

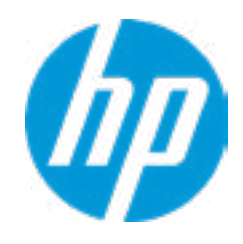

### **HP** Computer Setup

## Item Specific Help

#### 1. Left USB Ports

Hides the left USB ports from the OS

#### 2. Left USB Port 1

Enables individual legacy or Type-C USB port. On Desktop platforms, ports are typically numbered bottom to top, then left to right when in horizontal orientation. On Notebook platforms, Ports are typically numbered front to rear.

#### 3. USB Legacy Port Charging

Enable USB Charging port for charging capability when system Hibernate/Shutdown.

#### 4. M.2.SSD

Hides the SATA port from the OS

#### 5. SATA

Hides the SATA port from the OS

## **Option ROM Launch Policy**

**Configure Option ROM Launch Policy** 

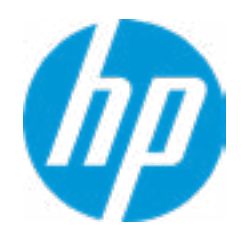

## **HP** Computer Setup

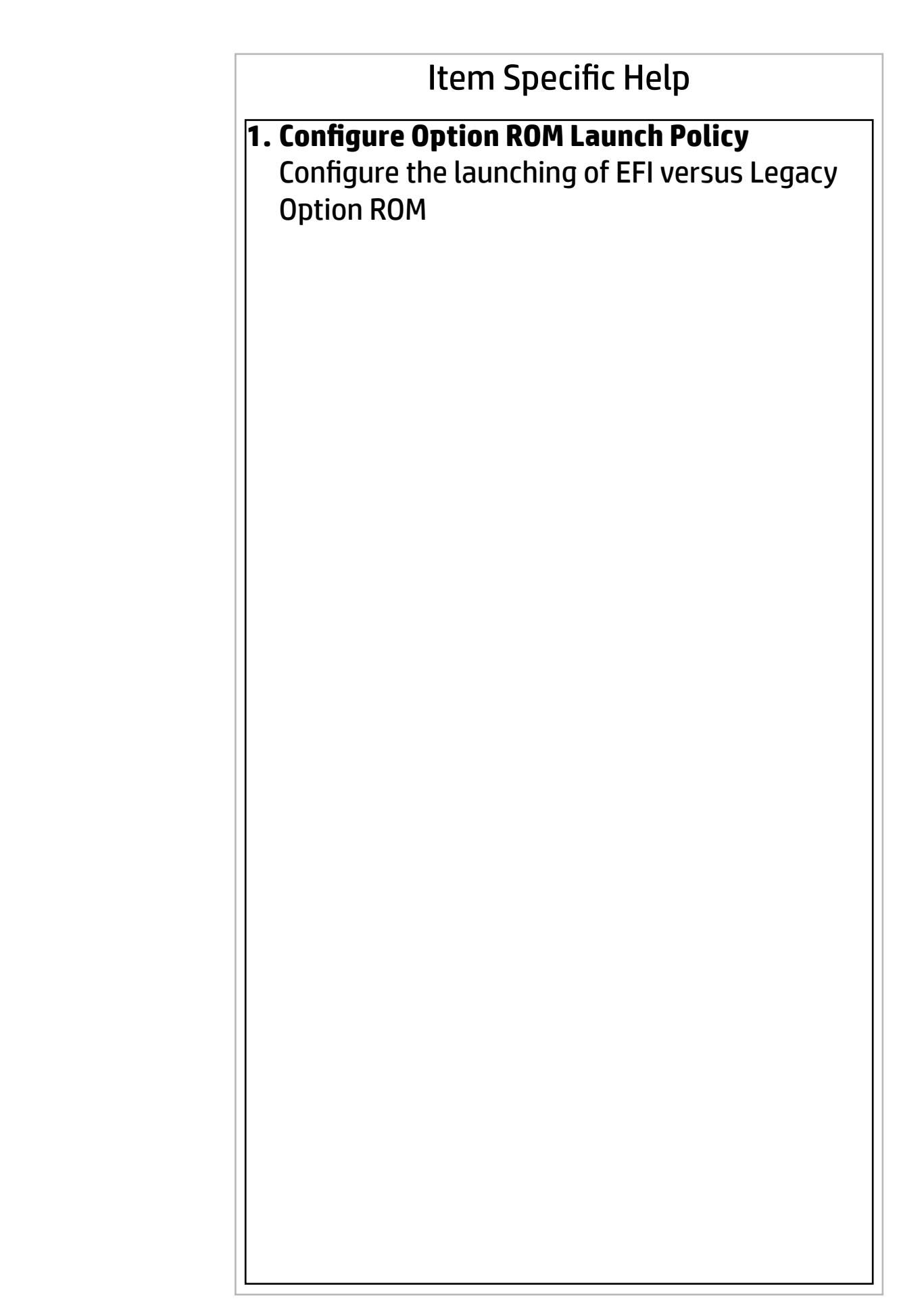

Help

1

Power Management Options

Runtime Power Management **1** 

2

Extended Idle Power States

Power control

Battery Health Manager

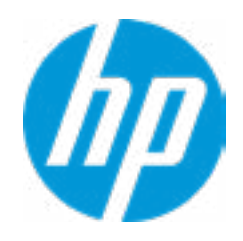

## **HP** Computer Setup

## Item Specific Help

**1. Runtime Power Management** Enables Runtime Power Management.

#### **2. Extended Idle Power States** Increases the OS's Idle Power Savings.

**Remote Management Options** 

Active Management (AMT)

USB Key Provisioning Support

**USB** Redirection Support

Unconfigure AMT on next boot

SOL Terminal Emulation Mode

Show unconfigure ME Confirmation Prompt

Verbose Boot Messages

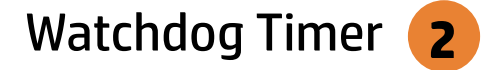

OS Watchdog Timer (min.) BIOS Watchdog Timer (min.)

CIRA Timeout (min.)

1

3

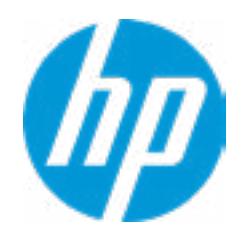

### **HP** Computer Setup

## Item Specific Help

- **1. Unconfigure AMT on next boot** Perform AMT/ME unconfigure without password operation.
- 2. Watchdog Timer Enable/Disable WatchDog Timer.
- **3. CIRA Timeout (min.)** Set CIRA Timeout (Minutes).

MAC Address Pass Through

Host Based MAC Address

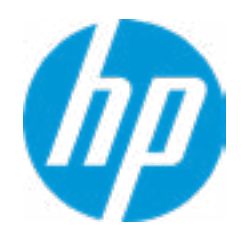

## **HP** Computer Setup

## Item Specific Help

### 1. Port Options

Enable/Disable Port Settings

### 2. Settings

Set the configuration for Remote HP PC Hardware Diagnostics, including the URLs used for download and upload, the scheduled execution frequency, etc.

### 3. Execute Remote HP PC Harware Diagnostics

## **Configure Factory/System MAC Address**

Current Factory : C8-D9-D2-FF-98-C0 Current System : C8-D9-D2-FF-98-C0

Examples: 1234567890AB 12-34-56-78-90-AB Writes blank to clear the MAC address The Second Byte must be even digit, either 0, 2, 4, 6, 8, A, C or E

Press ESC to CANCEL Type the System MAC Address and press ENTER to SAVE

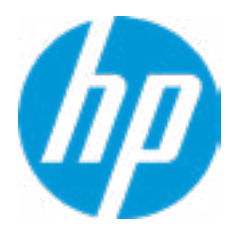

Help

## Remote HP PC Hardware Diagnostics

### **Diagnostics Download URL**

Custom Download Address

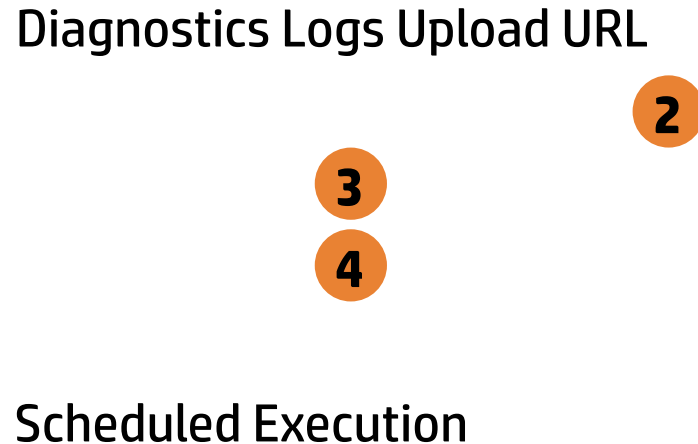

Frequency

**Execute On Next Boot** 

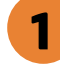

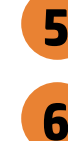

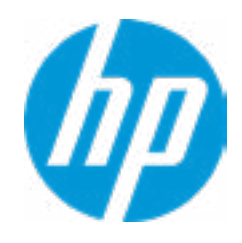

### **HP** Computer Setup

## Item Specific Help

#### **1. Diagnostics Download URL**

Select between HP server URL and a custom server URL.

#### 2. Custom Upload Address

Configure a URL for diagnostics logs upload.

#### 3. Username

Configure the username for uploading diagnostics logs to the server, if authentication is required.

#### 4. Password

Configure the password for uploading diagnostics logs to the server, if authentication is required.

#### 5. Frequency

Select the frequency for scheduled execution of Remote HP PC Hardware **Diagnostics.** 

#### 6. Execute On Next Boot

Enable/disable the execution on next boot. The flag will be disabled after the diagnostics have run.

# **Custom Upload URL**

There is no Custom Upload URL configured. Type a new Custom Upload URL and press ENTER to save. Press ESC to CANCEL

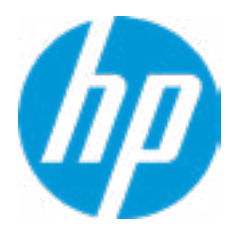

Help

## **Custom Server Username**

There is no Username configured. Type a new Username and press ENTER to save. Press ESC to CANCEL

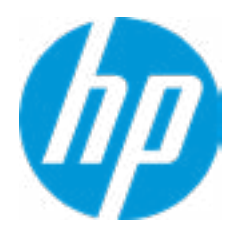
## **Custom Server Password**

There is no Upload Server Password configured. Type a new Upload Server Password and press ENTER to save. Press ESC to CANCEL

Help

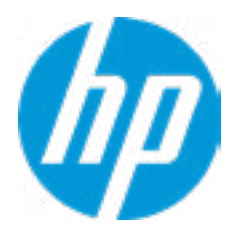

# Remote HP PC Hardware Diagnositics Results

Remote HP PC Hardware Diagnositcs was never executed

Help

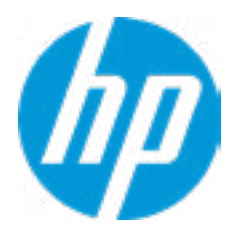

## Remote HP PC Hardware Diagnositics Execution

Status of last attempt to execute: Could not detect network link or network cable is unplugged.

Help

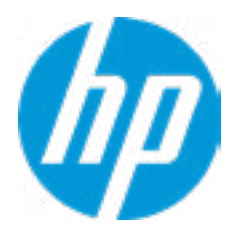

## **UEFI** Drivers

This will restart the system into the 3rd Party Option ROM Management application. You can get to this application directly by pressing F3 during startup.

<u>3rd Party Option ROM Management</u>

Help

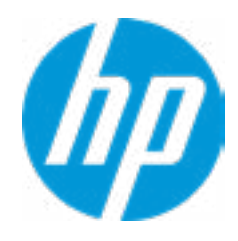

#### **HP** Computer Setup

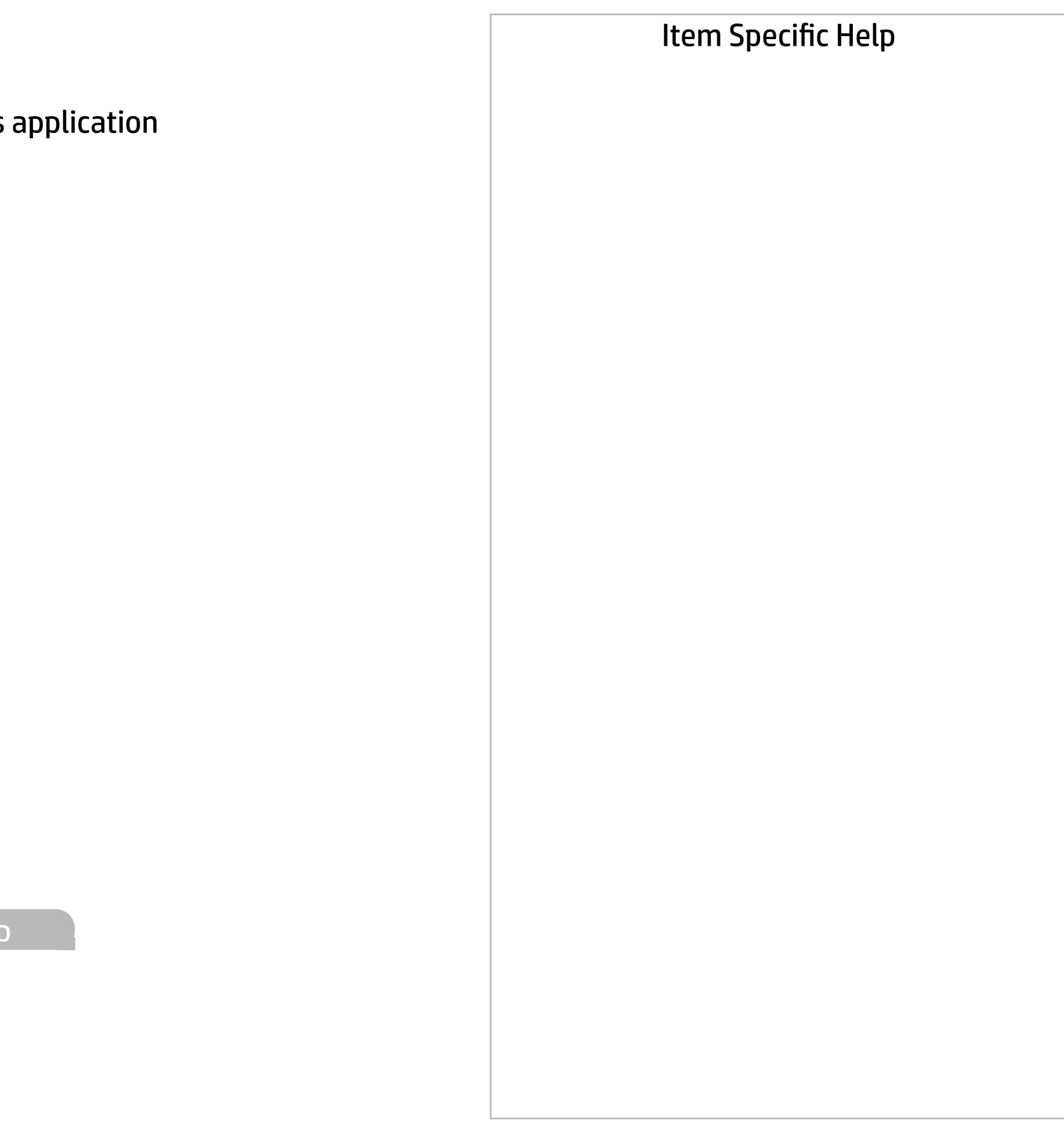